### <u>MF635Cx 在 Windows 透過 LAN 連線連接印表機之驅動程式步驟</u> Driver installation procedure for MF635Cx in Windows (Via Wired LAN)

先將打印機連接到網路,詳細可參考以下步驟 Connect printer to network first, please refer to following procedure

- 開啟印表機 Turn on the printer
- 在主畫面中點選「功能表」
   Tap "Menu" in the Home Screen
- 點選「參數選擇」,再點選「網路」
   Tap "Preferences", then tap "Network Settings"
- 4. 點選「有線 / 無線區域網路」 Tap "Select Wired / Wireless LAN"
- 5. 點選 <有線區域網路> Tap "Wired LAN"
- 使用區域網路纜線將本機連接到路由器 推入接頭,直至聽到喀嗒聲
   Connect the machine to router by using a LAN cable, push the connector in until it clicks into place

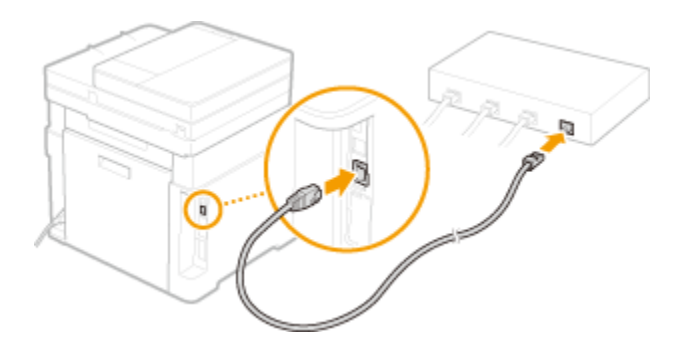

等待約2分鐘,直到本機的IP位址設定完成

Wait approximately 2 minutes until IP address settings of the machine complete

下載及安裝步驟

Driver download and installation procedure

- 到佳能網站 <u>https://hk.canon/en/support/imageCLASS%20MF635Cx/model</u>,下載印表 機的驅動程式
   Go to: <u>https://hk.canon/en/support/imageCLASS%20MF635Cx/model</u>, download the printer driver
- 選擇並下載以下檔案
   Choose and download below files:

- 打印機驅動程式 / Printer Driver [Windows xxbit] MF635Cx/MF633Cdw MFDrivers (Generic Plus UFR II / Generic Plus PCL6 / Generic Plus PS3 / Generic FAX / ScanGear)

- 掃描器軟件 / Scanning software [Windows 32bit & 64bit] MF Scan Utility Ver.x.x.x.x

9. 執行檔案〔MF633CMFDriverXXXXXX.exe〕按「Next」 Run File [MF633CMFDriverXXXXX.exe], click "Next"

| MF Drivers                  |                                                                                      | $\times$ |
|-----------------------------|--------------------------------------------------------------------------------------|----------|
|                             | Welcome to the Setup Wizard for the<br>MF drivers                                    |          |
|                             | This wizard will install the MF drivers on your computer. To continue, click [Next]. |          |
|                             |                                                                                      |          |
| Display <u>R</u> eadme File | Next > Cancel                                                                        |          |

按「Yes」

Click "Yes"

| MF Drivers                                                                                                    | $\times$ |
|----------------------------------------------------------------------------------------------------|----------|
| License Agreement<br>Please read the following license agreement completely and<br>carefully. Click [Yes] to agree to the license agreement.                                                                                                    |          |
| CANON SOFTWARE LICENSE AGREEMENT<br>IMPORTANT<br>This is a legal agreement ("Agreement") between you and Canon Inc. ("Canon") and governing<br>your use of Canon's software programs including the related manuals or any printed material<br>thereof (the "SOFTWARE") for certain Canon's copying machines, printers and multifunctional<br>peripherals (the "Products").<br>READ CAREFULLY AND UNDERSTAND ALL OF THE RIGHTS AND RESTRICTIONS<br>DESCRIBED IN THIS AGREEMENT BEFORE INSTALLING THE SOFTWARE. BY CLICKING<br>THE BUTTON INDICATING YOUR ACCEPTANCE AS STATED BELOW OR INSTALLING<br>Do you agree to the terms in license agreement? | ×        |
| < <u>B</u> ack <u>Y</u> es <u>N</u> o                                                                                                    |          |

選擇「Network connection (for Network Models)」,按「Next」 11. Choose "Network connection (for Network Models)", click "Next"

| MF Drivers                                                                                           |                |        | ×      |
|----------------------------------------------------------------------------------------------------|----------------|--------|--------|
| Select the Type of Connection<br>Select the type of connection between the device and your computer. |                |        |        |
| USB Connection     Network Connection (for Network Models)                                           |                |        |        |
|                                                                                                    |                |        |        |
|                                                                                                    | < <u>B</u> ack | Next > | Cancel |

10.

12. 按「是」

### Click "Yes"

| MF Drivers | ;                                                                                                    | $\times$ |
|------------|----------------------------------------------------------------------------------------------------|----------|
|            | To use this program, you must remove all firewall blocks set against<br>this program.<br>Do you want to change the Windows Firewall settings so that the<br>Windows Firewall block will be removed?<br>To make this setting effective, it is also necessary to allow<br>exceptions in Windows Firewall. |          |
|            | 图                                                                                                    |          |

## 13. 程式會自動偵測網絡上的印表機,選擇後按「Next」

# Program will automatic detect the network printer, choose printer and click "Next"

| MF Drivers                                                                                          |                                                                                    |                                       |                                          | ×                                                      |
|----------------------------------------------------------------------------------------------------|------------------------------------------------------------------------------------|---------------------------------------|------------------------------------------|--------------------------------------------------------|
| Select Device<br>Select a target device to install                                                  | the drivers.                                                                       |                                       |                                          |                                                        |
| <ol> <li>Select Device</li> <li>Select Driver</li> <li>Confirm Settings</li> <li>Install</li> </ol> | Select the device from the<br>device list, click [Search b<br>Device <u>L</u> ist: | device list and clivy IP Address] and | ck [Next]. If the c<br>specify the devic | levice is not listed in the<br>te IP address manually. |
| 5. Set Default Printer                                                                              | Device Name                                                                        | MAC Address                           | IP Address                               | Location                                               |
| 6. Print Test Page                                                                                  | MF633C/635C                                                                        | F0 ·                                  | 0E 192.168.0.                            |                                                        |
|                                                                                                    | Search by IP Address                                                               |                                       |                                          | <u>U</u> pdate Device List                             |
| Search Option                                                                                       |                                                                                    |                                       | < <u>B</u> ack 1                         | Next > Cancel                                          |

14. 按「Next」

Click "Next"

| MF Drivers                                                                                                    | ×                                                                                                    |
|----------------------------------------------------------------------------------------------------|----------------------------------------------------------------------------------------------------|
| Select Driver<br>Select the drivers to install.                                                                                                    |                                                                                                    |
| <ol> <li>Select Device</li> <li>Select Driver</li> <li>Confirm Settings</li> <li>Install</li> <li>Set Default Printer</li> <li>Print Test Page</li> </ol> | Target Device         MF633C/635C         Driver to Install:         ✓ Printer         ✓ Fax (for Supported Models)         ✓ Scanner         ✓ Canon Driver Information Assist Service         When you install this service and use shared or local printers, functions that allow you to obtain device information will be added to your computer. |
|                                                                                                    | < <u>B</u> ack <u>N</u> ext > Cancel                                                                                                    |

# 15. 按「Next」

### Click "Next"

| MF Drivers                                                                                                    | ×                                                                                                    |
|----------------------------------------------------------------------------------------------------|----------------------------------------------------------------------------------------------------|
| Select Driver<br>Select the drivers to install.                                                                                                    |                                                                                                    |
| <ol> <li>Select Device</li> <li>Select Driver</li> <li>Confirm Settings</li> <li>Install</li> <li>Set Default Printer</li> <li>Print Test Page</li> </ol> | Target Device         MF633C/635C         Printer Drivers to Install:         ✓       UFR II Printer Driver         Generic Plus PCL6 Printer Driver         □       PS3 Printer Driver         □       UFB II V4 Printer Driver |
|                                                                                                    | < <u>B</u> ack <u>N</u> ext > Cancel                                                                                                    |

16. 按「Next」

Click "Next" MF Drivers  $\times$ **Confirm Settings** Confirm the following setting details. You can change the printer name. If you specify this printer as a 1. Select Device shared printer, you can specify the shared printer name and set an additional driver (alternate driver). 2. Select Driver Confirm the settings, and then click [Next]. 3. Confirm Settings Printer 4. Install Port: CNMFNP\_F0 5. Set Default Printer Driver: Canon MF633C/635C UFR II 6. Print Test Page Printer Name: Canon MF633C/635C UFR II – 🔲 <u>U</u>se as Shared Printer Shared Name: Drivers to Add.. Current Device: 1 Number of Devices to Set: 2 < <u>B</u>ack <u>N</u>ext > Cancel

17. 按「Next」

| Click "Next"                                                                                                    |                                                                                                    |
|----------------------------------------------------------------------------------------------------|----------------------------------------------------------------------------------------------------|
| MF Drivers                                                                                                    | ×                                                                                                    |
| <b>Confirm Settings</b><br>Confirm the following setting                                                                                                  | ng details.                                                                                                    |
| <ol> <li>Select Device</li> <li>Select Driver</li> <li>Confirm Settings</li> <li>Install</li> <li>Set Default Printer</li> <li>Print Test Page</li> </ol> | You can change the fax name. If you specify this fax as a shared<br>fax, you can specify the shared fax name and set an additional<br>driver (alternate driver).<br>Confirm the settings, and then click [Next].<br><b>Fax</b><br>Port: CNMFNP_F0<br>Driver: Canon Generic FAX Driver (FAX)<br>Fax Name: Canon MF633C/635C Fax<br>Use as Shared Fax<br>Shared Name: Drivers to Add<br>Current Device: 2<br>Number of Devices to Set: 2 |
|                                                                                                    | < <u>B</u> ack <u>N</u> ext > Cancel                                                                                                    |

Click "N

按「Next」

Click "Next"

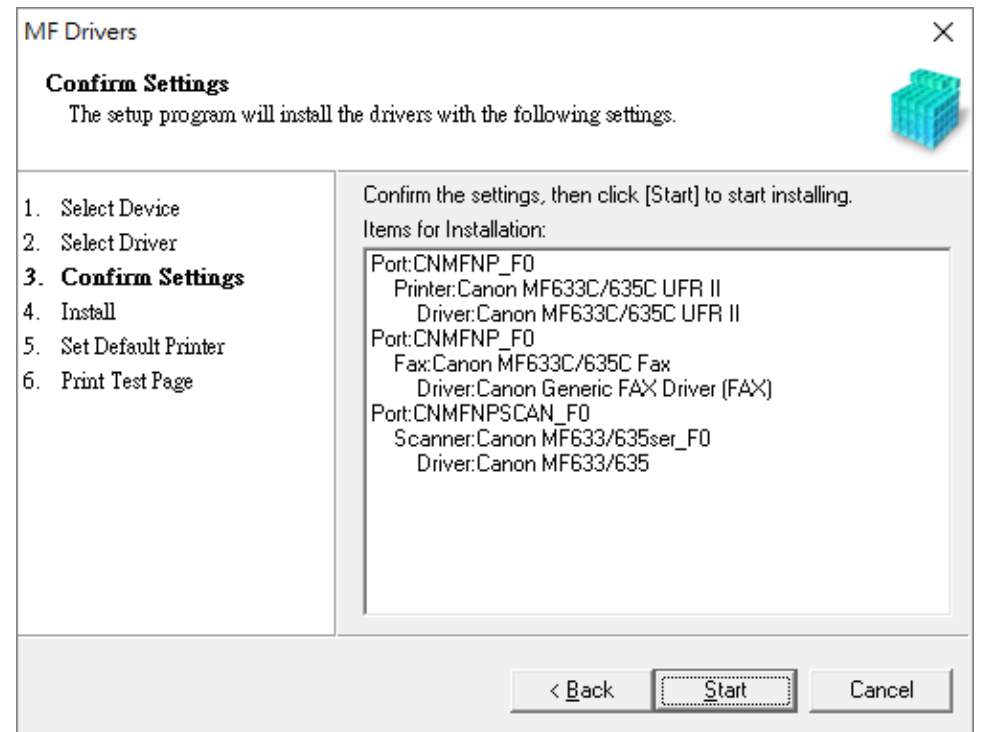

#### 19. 等待安裝程序完成

Waiting for the installation progress

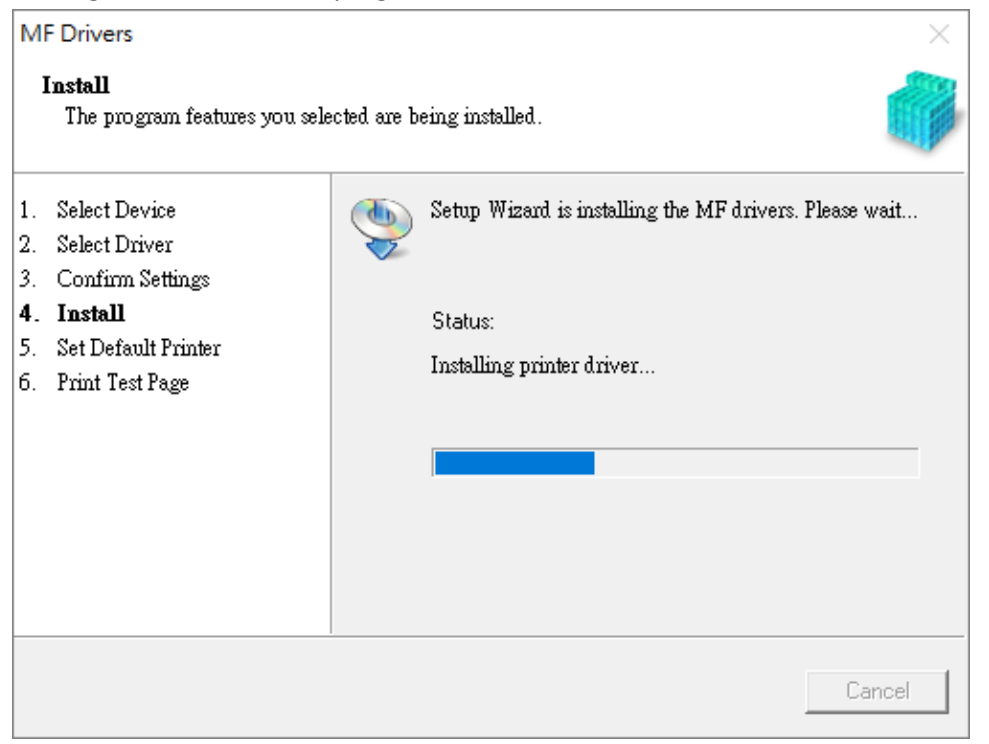

18.

建議選擇 Canon MF633C/635C UFR II,按「Next」 20.

Suggest choose Canon MF633C/635C UFR II, click "Next"

## MF Drivers

| MF Drivers                                                                                                    | ×                                                                                                    |
|----------------------------------------------------------------------------------------------------|----------------------------------------------------------------------------------------------------|
| <b>Set Default Printer</b><br>Set as default printer.                                                                                                    |                                                                                                    |
| <ol> <li>Select Device</li> <li>Select Driver</li> <li>Confirm Settings</li> <li>Install</li> <li>Set Default Printer</li> <li>Print Test Page</li> </ol> | The MF drivers have been installed. You can set one of the<br>installed printers or the installed fax as the default printer.<br>Select a device from the following list.<br>Installed Printer:Canon MF633C/635C UFR II<br>Installed Fax:Canon MF633C/635C Fax |
|                                                                                                    | <u>[</u> E <u>x</u> it                                                                                                    |

#### 21. 按「Exit」

| <b>Print Test Page</b><br>You can print a test page to confirm that the MF drivers are installed<br>properly.  |                        |  |
|----------------------------------------------------------------------------------------------------|------------------------|--|
| Select Device<br>Select Driver<br>Confirm Settings<br>Install<br>Set Default Printer<br><b>Print Test Page</b> | Print a test page with |  |

22. 按「是」重啟電腦

Click "Yes" to restart computer

| MF Driver | S                                                                                                    | $\times$ |
|-----------|----------------------------------------------------------------------------------------------------|----------|
|           | Installation of the MF drivers is complete.<br>You must restart your computer before the new settings will take<br>effect.<br>Do you want to restart your computer now? |          |
|           | <u>是(N)</u> 否(N)                                                                                                    |          |

23. 執行檔案〔MFScanUtility\_XXXXX\_EN.exe〕按「Next」 Run the file [MFScanUtility\_XXXXX\_EN.exe] , click "Next"

| Welcome           |                                                                                                    | Х |
|-------------------|----------------------------------------------------------------------------------------------------|---|
| 0000              | Welcome to the Canon MF Scan Utility setup program. This progra<br>will install Canon MF Scan Utility on your computer. | m |
| - ALLAN           | Exit all Windows program before running this setup program.                                                             |   |
| Care and a second | Click [Cancel] to exit the setup program. Then exit all programs that<br>are running.                                   | t |
|                   |                                                                                                    |   |

Next >

Cancel

24. 按「Yes」

Click "Yes"

License Agreement

Before installing the software programs, carefully read the license agreement below.

×

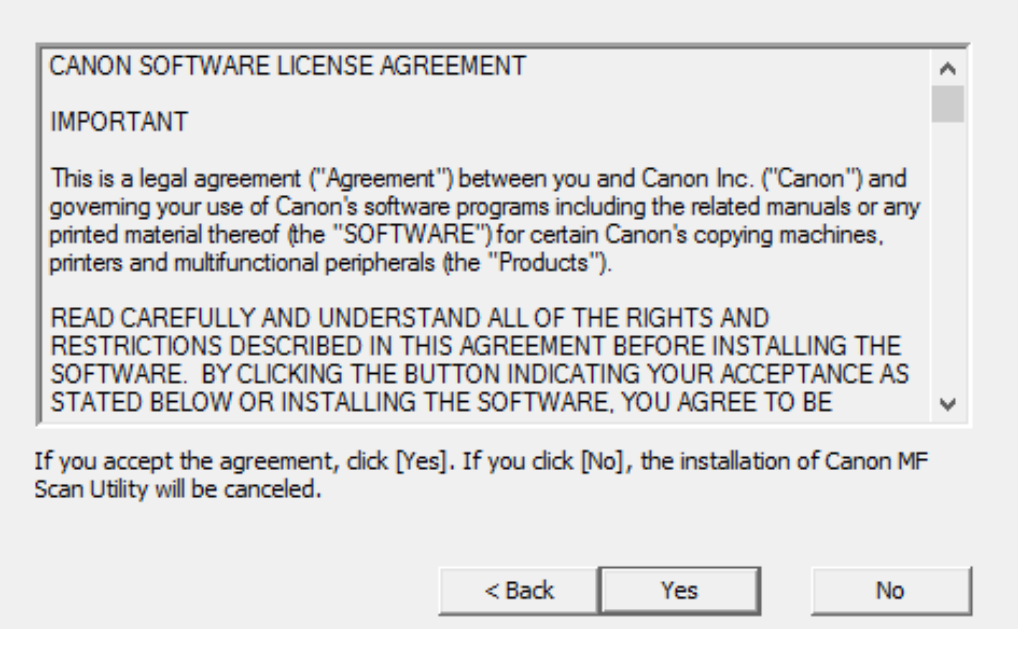

25. 等待安裝程序完成

Waiting for the installation progress

Install

C:\...\MF Scan Utility\jcudt40.dll

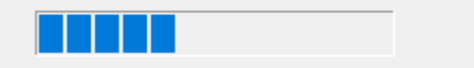

# 26. 按「Complete」完成安裝

### Click "Complete" to finish installation

Installation Complete

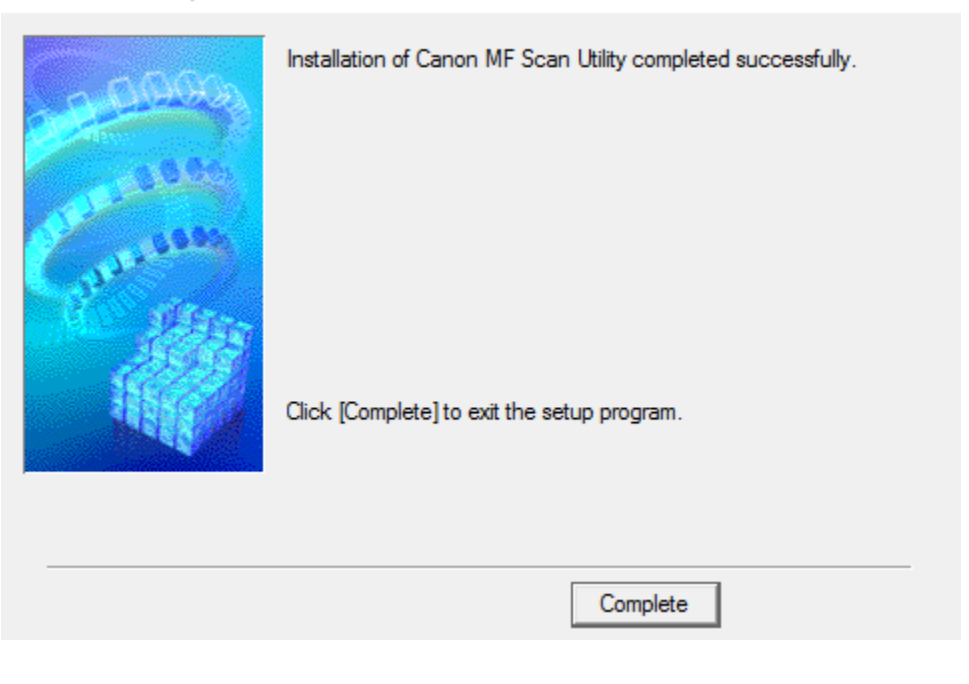

-完--End-